$\underline{http://www.egovframe.go.kr/wiki/doku.php?id=egovframework:hyb:hdev:m2e\_android\_connector$ 

## How to install Android Configurator for M2E

## Description

- Make sure the m2e plug-in with Maven3 is installed
- for activation of the maven-generate life cycle.
- When Android Configurator for M2E is not available, you will encounter the following error message in Device API New Template Project Wizard.

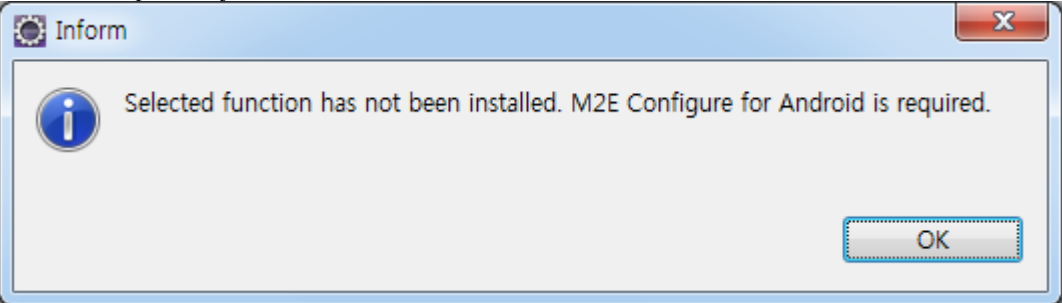

## **Install Plug-in**

1. Help > Install New Software... > Add

| Install                                                                                                    |                                                                                      |                                                                          |
|----------------------------------------------------------------------------------------------------|--------------------------------------------------------------------------------------|--------------------------------------------------------------------------|
| Available Software<br>Select a site or enter the location of a site.                                                                                |                                                                                      |                                                                          |
| Work with. <sup>9</sup> bye or select a site                                                                                                    | Find more software                                                                   | Add e by working with the <u>"Available Software Sites"</u> preferences. |
| type filter text                                                                                                    |                                                                                      |                                                                          |
| Name     Name                                                                                                    | Version                                                                              |                                                                          |
| ☑ Show only the latest versions of available software ☑ Group items by category ☑ Contact all update sites during install to find required software | 回 <u>H</u> ide items that are already installe<br>What is <u>already installed</u> ? | d                                                                        |
| (?)                                                                                                    | < <u>B</u> ac                                                                        | ck Next > Einish Cancel                                                  |

2. How to add the update server <u>http://rgladwell.github.com/m2e-android/updates</u>

| <u>N</u> ame:                                                                         | M2E - Android Connector                                                       |                                                                                           | L <u>o</u> cal                                      |  |
|---------------------------------------------------------------------------------------|-------------------------------------------------------------------------------|-------------------------------------------------------------------------------------------|-----------------------------------------------------|--|
| Location:                                                                             | http://rgladwell.github.com/m2e-and                                           | ndroid/updates <u>A</u> rchive                                                            |                                                     |  |
|                                                                                       |                                                                               |                                                                                           |                                                     |  |
| ?                                                                                     |                                                                               | ОК                                                                                        | ancel                                               |  |
| The same the st                                                                       | animal common and along in                                                    |                                                                                           |                                                     |  |
| Install                                                                               | estred server and plug-in.                                                    |                                                                                           |                                                     |  |
| Available Softwa<br>Check the items that                                              | re<br>t you wish to install.                                                  |                                                                                           |                                                     |  |
| Work with: M2E -                                                                      | Android Connector - http://rgladwell.github.com/m2e-android/updates           |                                                                                           | <u>▼</u> <u>A</u> d                                 |  |
|                                                                                       |                                                                               | Find more software by wor                                                                 | king with the <u>"Available Software Sites"</u> pre |  |
| type filter text                                                                      |                                                                               |                                                                                           |                                                     |  |
| Name                                                                                  | ionnector for M2E                                                             | Version                                                                                   |                                                     |  |
| Andro     Andro     Andro     Andro     Andro     Andro     Andro     Andro     Andro | id Configurator for M2E<br>Tools<br>di DDMS<br>id Development Tools           | 0.4.2<br>20.0.3.v201208082019-427395<br>20.0.3.v201208082019-427395                       |                                                     |  |
| Andro                                                                                 | Id Hierarchy Viewer<br>Id Traceview<br>for OpenCL ES<br>egration for Eclipse  | 20.0.3.v201208082019-427395<br>20.0.3.v201208082019-427395<br>20.0.3.v201208082019-427395 |                                                     |  |
| ‰ m2e -<br>₯ m2e -<br>⊳ ₩ NDK Plug                                                    | Maven Integration for Eclipse<br>slf4j over logback logging (Optional)<br>ins | 1.2.0.20120903-1050<br>1.2.0.20120903-1050                                                |                                                     |  |
|                                                                                       |                                                                               |                                                                                           |                                                     |  |
| Select All                                                                            | 2eselect All 1 item selected                                                  |                                                                                           |                                                     |  |
| Details<br>Android Connector f                                                        | or M2E 1.0.0.0773cEasdl                                                       |                                                                                           |                                                     |  |
| Show only the late                                                                    | st versions of available software                                             | Hide items that are already installed                                                     |                                                     |  |
| ✓ <u>G</u> roup items by ca ✓ <u>C</u> ontact all update                              | tegory<br>sites during install to find required software                      | What is <u>already installed</u> ?                                                        |                                                     |  |
|                                                                                       |                                                                               |                                                                                           |                                                     |  |

## 4. Next > Agree to License > Finish

| Install Details Review the items to be installed.                                                                                                    |        |
|----------------------------------------------------------------------------------------------------|--------|
| Review the items to be installed.                                                                                                    |        |
|                                                                                                    |        |
|                                                                                                    |        |
| Name Version Id Provide Configuration for M27 Or 0.4.2 and advantage mail advantage of a configuration for the second second sec |        |
| Non-one contriguination for the contribution of the control of the control of the |        |
|                                                                                                    |        |
|                                                                                                    |        |
|                                                                                                    |        |
|                                                                                                    |        |
|                                                                                                    |        |
|                                                                                                    |        |
|                                                                                                    |        |
|                                                                                                    |        |
|                                                                                                    |        |
|                                                                                                    |        |
|                                                                                                    |        |
|                                                                                                    |        |
|                                                                                                    |        |
|                                                                                                    |        |
|                                                                                                    |        |
|                                                                                                    |        |
| size: Unknown<br>Details                                                                                                    |        |
|                                                                                                    |        |
|                                                                                                    |        |
|                                                                                                    |        |
|                                                                                                    | Ŧ      |
|                                                                                                    |        |
|                                                                                                    |        |
|                                                                                                    |        |
| (?) < Back Next > Einish                                                                                                    | Cancel |
|                                                                                                    |        |
|                                                                                                    |        |
|                                                                                                    |        |
| Review Licenses Urenses Urenses must be reviewed and accepted before the software can be installed                                                                                                    |        |
| Review Licenses Licenses must be reviewed and accepted before the software can be installed.                                                                                                    |        |
| Review Licenses Licenses must be reviewed and accepted before the software can be installed. License text (for Android Configurator for M2E 0.4.2):                                                                                                    |        |
| Review Licenses Licenses must be reviewed and accepted before the software can be installed. License text (for Android Configurator for M2E 0.4.2): Eclipse Public License - v 1.0                                                                                                    |        |
| Review Licenses         Licenses must be reviewed and accepted before the software can be installed.         License text (for Android Configurator for M2E 0.4.2):         Eclipse Public License - v 1.0         THE ACCOMPANYING PROGRAM IS PROVIDED UNDER THE TERMS OF THIS ECLIPSE         PUBLIC LICENSE ("AGREEMENT"). ANY USE REPRODUCTION OR DISTRIBUTION OF                                                                                                    |        |
| Review Licenses         Licenses must be reviewed and accepted before the software can be installed.         License text (for Android Configurator for M2E 0.4.2):         Eclipse Public License - v 1.0         THE ACCOMPANYING PROGRAM IS PROVIDED UNDER THE TERMS OF THIS ECLIPSE         PUBLIC LICENSE ("AGREEMENT"). ANY USE, REPRODUCTION OR DISTRIBUTION OF         THE PROGRAM CONSTITUTES RECIPIENT'S ACCEPTANCE OF THIS AGREEMENT.                                                                                                    |        |
| Review Licenses         Licenses must be reviewed and accepted before the software can be installed.         License text (for Android Configurator for M2E 0.4.2):         Eclipse Public License - v 1.0         THE ACCOMPANYING PROGRAM IS PROVIDED UNDER THE TERMS OF THIS ECLIPSE         PUBLIC LICENSE ("AGREEMENT"). ANY USE, REPRODUCTION OR DISTRIBUTION OF         THE PROGRAM CONSTITUTES RECIPIENT'S ACCEPTANCE OF THIS AGREEMENT.         *1. DEFINITIONS*                                                                                                    |        |
| Review Licenses Licenses must be reviewed and accepted before the software can be installed. License text (for Android Configurator for M2E 0.4.2): Eclipse Public License - v 1.0 THE ACCOMPANYING PROGRAM IS PROVIDED UNDER THE TERMS OF THIS ECLIPSE PUBLIC LICENSE ("AGREEMENT"). ANY USE, REPRODUCTION OR DISTRIBUTION OF THE PROGRAM CONSTITUTES RECIPIENT'S ACCEPTANCE OF THIS AGREEMENT. *1. DEFINITIONS* "Contribution" means:                                                                                                    |        |
| Review Licenses  Icenses must be reviewed and accepted before the software can be installed.  License text (for Android Configurator for M2E 0.4.2): Eclipse Public License - v 1.0  THE ACCOMPANYING PROGRAM IS PROVIDED UNDER THE TERMS OF THIS ECLIPSE PUBLIC LICENSE ("AGREEMENT"), ANY USE, REPRODUCTION OR DISTRIBUTION OF THE PROGRAM CONSTITUTES RECIPIENT'S ACCEPTANCE OF THIS AGREEMENT. *1. DEFINITIONS* "Contribution" means: a) in the case of the initial Contributor, the initial code and                                                                                                    |        |
| Review Licenses         Licenses must be reviewed and accepted before the software can be installed.         License text (for Android Configurator for M2E 0.4.2):         Eclipse Public License - v 1.0         THE ACCOMPANYING PROGRAM IS PROVIDED UNDER THE TERMS OF THIS ECLIPSE         PUBLIC LICENSE ("AGREEMENT"), ANY USE, REPRODUCTION OR DISTRIBUTION OF         THE PROGRAM CONSTITUTES RECIPIENT'S ACCEPTANCE OF THIS AGREEMENT.         *1. DEFINITIONS*         "Contribution" means:         a) in the case of the initial Contributor, the initial code and documentation distributed under this Agreement, and                                                                                                    |        |
| Review Licenses         Licenses must be reviewed and accepted before the software can be installed.         License text (for Android Configurator for M2E 0.4.2):         Eclipse Public License - v 1.0         THE ACCOMPANYING PROGRAM IS PROVIDED UNDER THE TERMS OF THIS ECLIPSE         PUBLIC LICENSE ("AGREEMENT"). ANV USE, REPRODUCTION OR DISTRIBUTION OF         THE PROGRAM CONSTITUTES RECIPIENT'S ACCEPTANCE OF THIS AGREEMENT.         *1. DEFINITIONS*         "Contribution" means:         a) in the case of the initial Contributor, the initial code and documentation distributed under this Agreement, and         b) in the case of each subsequent Contributor:                                                                                                    |        |
| Review Licenses Licenses Licens Licenses Licenses Licenses Licenses Licenses Licenses Licens  |        |
| Review Licenses Licenses Lice  |        |
| Review Licenses         Licenses must be reviewed and accepted before the software can be installed.         License text (for Android Configurator for M2E 0.4.2):         Eclipse Public License - v 1.0         THE ACCOMPANYING PROGRAM IS PROVIDED UNDER THE TERMS OF THIS ECLIPSE         PUBLIC LICENSE ("AGREEMENT"). ANV USE, REPRODUCTION OR DISTRIBUTION OF         THE PROGRAM CONSTITUTES RECIPIENT'S ACCEPTANCE OF THIS AGREEMENT.         *1. DEFINITIONS*         "Contribution" means:         a) in the case of the initial Contributor, the initial code and documentation distributed under this Agreement, and         b) in the case of each subsequent Contributor:         i) changes to the Program, and         ii) additions to the Program;         where such changes and/or additions to the Program originate from and                                                                                                    |        |
| Review Licenses Licenses must be reviewed and accepted before the software can be installed. License text (for Android Configurator for M2E 0.4.2): Eclipse Public License - v 1.0 THE ACCOMPANYING PROGRAM IS PROVIDED UNDER THE TERMS OF THIS ECLIPSE PUBLIC LICENSE ("AGREEMENT"). ANV USE, REPRODUCTION OR DISTRIBUTION OF THE PROGRAM CONSTITUTES RECIPIENT'S ACCEPTANCE OF THIS AGREEMENT. *1. DEFINITIONS* "Contribution" means: a) in the case of the initial Contributor, the initial code and documentation distributed under this Agreement, and b) in the case of the Program, and ii) additions to the Program; where such changes and/or additions to the Program originate from and are distributed by that particular Contributor. A contribution                                                                                                    |        |
| Review Licenses         Licenses must be reviewed and accepted before the software can be installed.         Licenses must be reviewed and accepted before the software can be installed.         License text (for Android Configurator for M2E 0.4.2):         Eclipse Public License - v 1.0         THE ACCOMPANYING PROGRAM IS PROVIDED UNDER THE TERMS OF THIS ECLIPSE         PUBLIC LICENSE ("AGREEMENT"). ANY USE, REPRODUCTION OR DISTRIBUTION OF         THE PROGRAM CONSTITUTES RECIPIENT'S ACCEPTANCE OF THIS AGREEMENT.         *1. DEFINITIONS*         "Contribution" means:         a) in the case of the initial Contributor, the initial code and documentation distributed under this Agreement, and         b) in the case of each subsequent Contributor:         i) changes to the Program, and         ii) additions to the Program;         where such changes and/or additions to the Program originate from and are distributed by that particular Contributor. A Contribution or and are distributed by that particular Contributor. Behalf.         Contributor itself or anyone exciting on such Contributor behalf.                                                                                                    |        |
| Period       Previous Licenses         Licenses must be reviewed and accepted before the software can be installed.         License gext (for Android Configurator for M2E 0.4.2):         Eclipse Public License - v 1.0         THE ACCOMPANYING PROGRAM IS PROVIDED UNDER THE TERMS OF THIS ECLIPSE         PUBLIC LICENSE ("AGREEMENT"). ANY USE, REPRODUCTION OR DISTRIBUTION OF         THE PROGRAM CONSTITUTES RECIPIENT'S ACCEPTANCE OF THIS AGREEMENT.         *1. DEFINITIONS*         "Contribution" means:         a) in the case of the initial Contributor, the initial code and documentation distributed under this Agreement, and         b) in the case of each subsequent Contributor:         i) changes to the Program, and         ii) additions to the Program;         where such changes and/or additions to the Program originate from and are distributed by that particular Contributior.         originate' from a Contributor if it was added to the Program by such Contribution itself or anyone acting on such Contributor's belalf.         Contribution is do not include additions to the Program which: (0) are separate modules of software distributed is conjunction with the Program                                                                                                    |        |
| Peview Licenses         Licenses must be reviewed and accepted before the software can be installed.         License gext (for Android Configurator for M2E 0.4.2):         Eclipse Public License - v 1.0         THE ACCOMPANYING PROGRAM IS PROVIDED UNDER THE TERMS OF THIS ECLIPSE         PUBLIC LICENSE 'CARGERMENT'') ANY USE, REPRODUCTION OR DISTRIBUTION OF         THE PROGRAM CONSTITUTES RECIPIENT'S ACCEPTANCE OF THIS AGREEMENT.         *1. DEFINITIONS*         "Contribution" means:         a) in the case of the initial Contributor, the initial code and documentation distributed under this Agreement, and         b) in the case of each subsequent Contributor:         i) changes to the Program, and         ii) additions to the Program;         where such changes and/or additions to the Program originate from and are distributed by that particular Contribution be program by such Contributor if it was added to the Program by such Contributor if it was added to the Program by such Contributor is behalf.         Contributions do not include additions to the Program which: (i) are geparate modules of software distributed in conjunction which the Program under their own license agreement, and (ii) are not derivative works of the Program.                                                                                                    |        |
| Period Review Licenses Licenses must be reviewed and accepted before the software can be installed. Licenses must be reviewed and accepted before the software can be installed. License text (for Android Configurator for M2E 0.4.2): Eclipse Public License - v 1.0 THE ACCOMPANYING PROGRAM IS PROVIDED UNDER THE TERMS OF THIS ECLIPSE PUBLIC LICENSE ("AGREEMENT"). ANV USE, REPRODUCTION OR DISTRIBUTION OF THE PROGRAM CONSTITUTES RECIPIENT'S ACCEPTANCE OF THIS AGREEMENT. *1. DEFINITIONS* *Contribution" means: a) in the case of the initial Contributor, the initial code and documentation distributed under this Agreement, and b) in the case of each subsequent Contributor: i) changes to the Program, and ii) additions to the Program originate from and are distributed by that particular Contributor. A Contribution 'originates' from a Contributor if it was added to the Program bysich Contributions do not include additions to the Program which: (i) are separate modules of software distributed in conjunction with the Program under their own license agreement, and (ii) are not derivative works of the Program. 'Contributor' means any person or entity that distributes the Program.                                                                                                    |        |
| Review Licenses         Licenses must be reviewed and accepted before the software can be installed.         License start (for Android Configurator for M2E 0.4.2):         Eclipse Public License + v 1.0         THE ACCOMPANYING PROGRAM IS PROVIDED UNDER THE TERMS OF THIS ECLIPSE<br>PUBLIC LICENSE ("AGREEMENT"). ANY USE, REPRODUCTION OR DISTRIBUTION OF<br>THE PROGRAM CONSTITUTES RECIPTENT'S ACCEPTANCE OF THIS AGREEMENT.         *1. DEFINITIONS*         "Contribution" means:         a) in the case of the initial Contributor, the initial code and<br>documentation distributed under this Agreement, and         b) in the case of each subsequent Contributor:         i) changes and/or additions to the Program originate from and<br>are distributed by that particular Contributor.         ii) additions to the Program, and         iii) additions to the Program originate from and<br>are distributed by that particular Contributor. A Contribution<br>Contributor field or anyone acting on such Contributor. A Contribution<br>Contributor is distributed additions to the Program by such<br>Contributor is duits of software distributed in conjunction with the Program<br>under their own license agreement, and (ii) are not derivative works of<br>the Program.         "Contributor" means any person or entity that distributes the Program.                                                                                                    |        |
| Review Licenses         License must be reviewed and accepted before the software can be installed.         License text (for Android Configurator for M2E 0.4.2):         Eclipse Public License - v 1.0         THE ACCOMPANYING PROGRAM IS PROVIDED UNDER THE TERMS OF THIS ECLIPSE<br>PUBLIC LICENSE ("AGREEMENT"). ANV USE, REPRODUCTION OR DISTRIBUTION OF<br>THE PROGRAM CONSTITUTES RECIPIENT'S ACCEPTANCE OF THIS AGREEMENT.         *1. DEFINITIONS*         "Contribution" means:         a) In the case of the Initial Contributor;         b) In the case of the Initial Contributor;         c) changes to the Program, and         ii) additions to the Program, and         iii) additions to the Program, invice additions to the Program originate from and<br>are distributed by that particular Contributors behalf.         Contributor main acting on such Contributors behalf.         Contributor fit was added to the Program by such<br>Contributor so dont include additions to the Program by such<br>Contributor so dont include additions to the Program by such<br>Contributor so dont include additions to the Program by such<br>Contributors do not include additions to the Program by such<br>Contributor main agreement, and (ii) are not derivative works of<br>the Program.         "Contributor" means any person or entity that distributes the Program<br>under their own license agreement, and (ii) are not derivative works of<br>the Program.         "Licensed Patents" mean patent claims licensable by a Contributor which<br>are necessably infringed by the use or sale of its Contributor and ne                                                                                                    |        |
| Particle       Licenses         Licenses       must be reviewed and accepted before the software can be installed.         Licenses       must be reviewed and accepted before the software can be installed.         License       must be reviewed and accepted before the software can be installed.         License       must be reviewed and accepted before the software can be installed.         License       must be reviewed and accepted before the software can be installed.         License       must be reviewed and accepted before the software can be installed.         License       must be reviewed and accepted before the software can be installed.         Fill       Eclipse Public License - v 1.0         The ACCOMPANYING PROGRAM IS PROVIDED UNDER THE TERMS OF THIS ECLIPSE       Public License - v 1.0         The PROGRAM CONSTITUTES RECIPIENTS ACCEPTANCE OF THIS AGREEMENT.       **         *1. DEFINITIONS*       "Contributors"         "Contribution" means:       a) in the case of the initial Contributor:         a) in the case of the initial Contributor:       b) in the case of the Program, and         ii) additions to the Program originate from and are distributed under this Agreement, and distributed to the Program by such Contributor's behalf.         Contributor is additions to the Program by such Contributors behalf.       Contributor is additions to the Program.         Contributor is on inincluea additions to therogram. <td< td=""><td></td></td<>                                                                                                    |        |
| Particle       Licenses must be reviewed and accepted before the software can be installed.         Licenses must be reviewed and accepted before the software can be installed.         License text (for Android Configurator for M2E 0.4.2):         Eclipse Public License - v 1.0         THE ACCOMPANYING PROGRAM IS PROVIDED UNDER THE TERMS OF THIS ECLIPSE<br>PUBLIC LICENSE (CARGEMENT), ANY USE, REPRODUCTION OR DISTRIBUTION OF<br>THE PROGRAM CONSTITUTES RECIPIENTS ACCEPTANCE OF THIS AGREEMENT.         *1. DEFINITIONS*         "Contribution" means:         a) In the case of the initial Contributor, the initial code and<br>documentation distributed under this Agreement, and         b) In the case of each subsequent Contributor:         i) changes to the Program, and         ii) additions to the Program, and         iii) additions to the Program, and         iiii additions to the Program, and         contributor if thus added to the Program by such<br>Contributor if thus added to the Program by such<br>Contributors additions to the Program by such<br>Contributors to not include additions to the Program.         "Contributor" means any person or entity that distributes the Program.         "Licensed Patent" means there Contributors also the Program.         "Licensed Patent" means any person or entity that distributes the Program.         "Contributor" means any person or entity that distributes the Program.         "Licensed Patent" means any person or entity that distributes the Program.         "Licensed Pate                                                                                                    |        |
| Particle Licenses         License trust be reviewed and accepted before the software can be installed.         License trust be reviewed and accepted before the software can be installed.         License trust be reviewed and accepted before the software can be installed.         License trust be reviewed and accepted before the software can be installed.         License trust be reviewed and accepted before the software can be installed.         License trust be reviewed and accepted before the software can be installed.         License trust be reviewed and accepted before the software can be installed.         License trust be reviewed and accepted before the software can be installed.         License trust be reviewed and accepted before the software can be installed.         License trust be reviewed and accepted before the software can be installed.                                                                                                    |        |
| Provide Licenses         Licenses must be reviewed and accepted before the software can be installed.         Licenses geat (for Android Configurator for M2E 0.4.2):         Eclipse Public License - v 1.0         THE ACCOMPANYING PROGRAM IS PROVIDED UNDER THE TERMS OF THIS ECLIPSE<br>PUBLIC LICENSE ( AGREEMENT), ANY USE, REPRODUCTION OR DISTRIBUTION OF<br>THE PROGRAM CONSTITUTES RECEIPTING ACCEPTING AGREEMENT.         *1. DEFINITIONS*         *Contribution" means:         a) In the case of the Initial Contributor, the Initial code and<br>documentation distributed under this Agreement, and         b) In the case of the Initial Contributor:         i) changes to the Program;         where such changes and/or additions to the Program originate from and<br>are distributed output in a soled to the Program program by such<br>Contributions of ont include additions. A Contributor.         (i) additions to the Program, ind         (ii) additions of ont include additions to the Program originate from and<br>are distributed ory that particular. Contributor: A Contributor.         Contributions of onto include additions to the Program which: (i) are<br>separate modules of software distributed in conjunction with the Program.         "Underse Patients" mean patent claims licensable by a Contributor works of<br>the Program.         "Underse Patients" mean patent claims licensable by a Contributor which<br>are necessarily infininged by the use or sale of its Contribution which<br>are necessarily infininged by the use or sale of its Contribution which<br>are meassantly infininged by the use or sale of its Contribution which<br>are meassantly infinin                                                                                                    |        |
| Provide Licenses Licenses must be reviewed and accepted before the software can be installed. Licenses must be reviewed and accepted before the software can be installed. Licenses must be reviewed and accepted before the software can be installed. Licenses must be reviewed and accepted before the software can be installed. Licenses must be reviewed and accepted before the software can be installed. Licenses must be reviewed and accepted before the software can be installed. Licenses must be reviewed and accepted before the software can be installed. Licenses must be reviewed and accepted before the software can be installed. Licenses from the license of the Initial Contributor. ON DISTRUMINON OF THE PROGRAM CONSTITUTES RECEIPENTS ACCEPTANCE OF THIS ACREEMENT. *1. DEFINITIONS* *1. OEFINITIONS* *1. OEFINITION* *1. OEFINITION* *1. OEFINITION* *1. OEFINITION* *1. OEFINITION* *1. OEFINITION* *1. OE  |        |
|                                                                                                    |        |
| Every Licenses Licenses must be reviewed and accepted before the software can be installed. License set: (for Android Configurator for M2E 0.4.2): Eclipse Public License - v 1.0 THE ACCOMPANYING PROGRAM IS PROVIDED UNDER THE TERMS OF THIS ECLIPSE PUBLIC LICENSE (VAREBMENT), NAV USS, REPRODUCTION OR DISTRIBUTION OF THE PROGRAM CONSTITUES RECIPIENTS ACCEPTANCE OF THIS AGREEMENT. *1. DEFINITIONS* *Contribution" means: a) in the case of the initial Contributor, the initial code and documentation distributed under this Agreement, and b) in the case of the Program, and i) additions to the Program; where such changes and/or additions to the Program originate from and are distributed by that particular Contributor. A Contributor biolity is grapm formation of the continuous to the Program which: (b) agreement, and (b) are not derivative works of there such changes and/or additions to the Program which: (b) agreement, and (c) are not derivative works of there work on the lice additions to the Program. *Contributor' means any person or entity that distributes the Program. *Licensed Patents' mean patent claims licensable by a Contributor which are necessarily infinged by the user or ale of its Contribution alone or where combined additions distributed in accordance with this Agreement. • 1 glo not accept the terms of the license agreement • 1 glo not accept the terms of the license agreement.                                                                                                    |        |
|                                                                                                    |        |

,

5. **Proceed with installation and restart the developmental environment** 

| Installing Software                                                                                                    |                         |
|----------------------------------------------------------------------------------------------------|-------------------------|
| Installing Software                                                                                                    |                         |
|                                                                                                    |                         |
|                                                                                                    |                         |
| Always run in background                                                                                                    |                         |
| Run in Background Cancel                                                                                                    | Details >>              |
|                                                                                                    |                         |
| Software Updates                                                                                                    | ×                       |
| You will need to restart Eclipse for the installation changes to take try to apply the changes without restarting, but this may cause error | effect. You may<br>ors. |
| <u>R</u> estart Now <u>Not Now</u> <u>Appl</u>                                                                                              | ly Changes Now          |